## Externa deltagare (som inte har ett konto sen tidigare)

Nedan finns ett ex. hur en anmälan kan se ut.

| Retreat på finsk                                                                                                    | a                                      |                                            |  |  |
|----------------------------------------------------------------------------------------------------|----------------------------------------|--------------------------------------------|--|--|
| <                                                                                                    |                                        |                                            |  |  |
| Tervetuloa suomenkieliseen syysretriittiin. Retriitin ohjelma koostuu rukoushetkistä, virkepuheista, omasta ajasta ja luonnossa liikkumisesta. |                                        |                                            |  |  |
| Scrolla ner för att komma till anmälan                                                                                                    |                                        |                                            |  |  |
| Målgrupp<br>Finsktalande församlingsanställda och volon:                                                                                       | ërer i Luleë stift                     |                                            |  |  |
| Mål och syfte                                                                                                    |                                        |                                            |  |  |
| Andlig fördjupning och stärkt gemenskap bland sverigefinska medarbetare och volontärer                                                         |                                        |                                            |  |  |
| Innehåll<br>Kommer med brev til alla anmälda efter anm                                                                                         | ähingstidens utgång.                   |                                            |  |  |
| Kontakt                                                                                                    |                                        |                                            |  |  |
|                                                                                                    |                                        |                                            |  |  |
|                                                                                                    |                                        |                                            |  |  |
| Medverkande                                                                                                    |                                        |                                            |  |  |
|                                                                                                    |                                        |                                            |  |  |
|                                                                                                    |                                        |                                            |  |  |
| Arrangör                                                                                                    |                                        |                                            |  |  |
| Luleå soft                                                                                                    |                                        |                                            |  |  |
| Kostnad<br>2900kr/person i enkelrum<br>(för anstälda i Sv kyrkan mäjlighet för retrea                                                          | tbidrag på 2000kr, Bidrag går att söka | via: anna-stina@svedberg@svenskaky/kan.se) |  |  |
| Avbokning                                                                                                    |                                        |                                            |  |  |
| -<br>I händelse av att du behöver avboka den kurs du anmält dig till gäller följande.                                                          |                                        |                                            |  |  |
| Läs mer om Avbokningsregler                                                                                                    |                                        |                                            |  |  |
| Tillfällen<br>Orvåde:<br>Alle 👻                                                                                                    |                                        |                                            |  |  |
|                                                                                                    |                                        |                                            |  |  |
| Titel:                                                                                                    | Retreat på finska                      |                                            |  |  |
| Startdatum:<br>Slutdatum:                                                                                                    | 2021-11-19 18:00<br>2021-11-21 13:00   |                                            |  |  |
| Område:                                                                                                    | Luleå stift                            |                                            |  |  |
| Plats:                                                                                                    | Stiftsgården Skellefteå                |                                            |  |  |
| Lediga platser:                                                                                                    | 16                                     |                                            |  |  |
| Sista anmälningsdag:                                                                                                    | 2021-11-05                             |                                            |  |  |
| Registrers                                                                                                    |                                        |                                            |  |  |

Klicka på "registrera"

Du kommer till sidan där du behöver registrera ett konto i portalen, samtidigt som du också anmäler dig till kursen. Bilden ser ut så här :

| Retreat På Finska                                                                                                    |                                        |
|----------------------------------------------------------------------------------------------------|----------------------------------------|
| <u>Kurskataloge Retreat på finska</u> e Registrering                                                                                                    |                                        |
| Fyll i formuläret för att skapa ett användarkonto och registrera<br>dig på kursen. Klicka på Registrera knappen när du är klar. Om<br>du redan har ett användarkonto så klicka på länken nedan. |                                        |
| Gå till inlegeningssidan                                                                                                    |                                        |
| Registrering                                                                                                    |                                        |
| Förnamn: Förnamn Välj ett lösenor                                                                                                    | d                                      |
| Efternamn: Efternamn                                                                                                    |                                        |
| E-post E-post                                                                                                    |                                        |
| Lösenord                                                                                                    |                                        |
| Beivafta Issenord                                                                                                    | Fyll i alla uppgifter med röd stjärna, |
| Benover intertyllas i !                                                                                                    | sciolia nei                            |
| Har du kostönskemål ?                                                                                                    |                                        |
| Laktosf/i kost                                                                                                    |                                        |
| Vegetarisk kost                                                                                                    |                                        |
| Glutenfri kost                                                                                                    |                                        |
| Har du nàgra allergier som vi bör känna till ?                                                                                                    |                                        |
| Jag godkänner att mina personuppgifter lagras.<br>Läs mer<br>Registrera                                                                                                    |                                        |

Klicka i godkännande om lagring av personuppgifter och klicka på registrera.

Duhar nu ett konto (samt är anmäld på den kurs du registrerade dig på)

Så i framtiden om du vill anmäla dig till fler kurser så går du till den externa startsidan <u>Svenska kyrkan</u> (<u>luvit.se</u>) på Portalen , loggar in med din e-post som fungerar som användarnamn och det lösenord som du valde ovan.